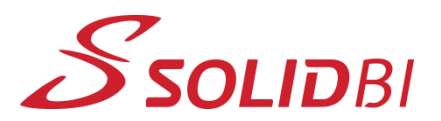

www.solid-bi.es

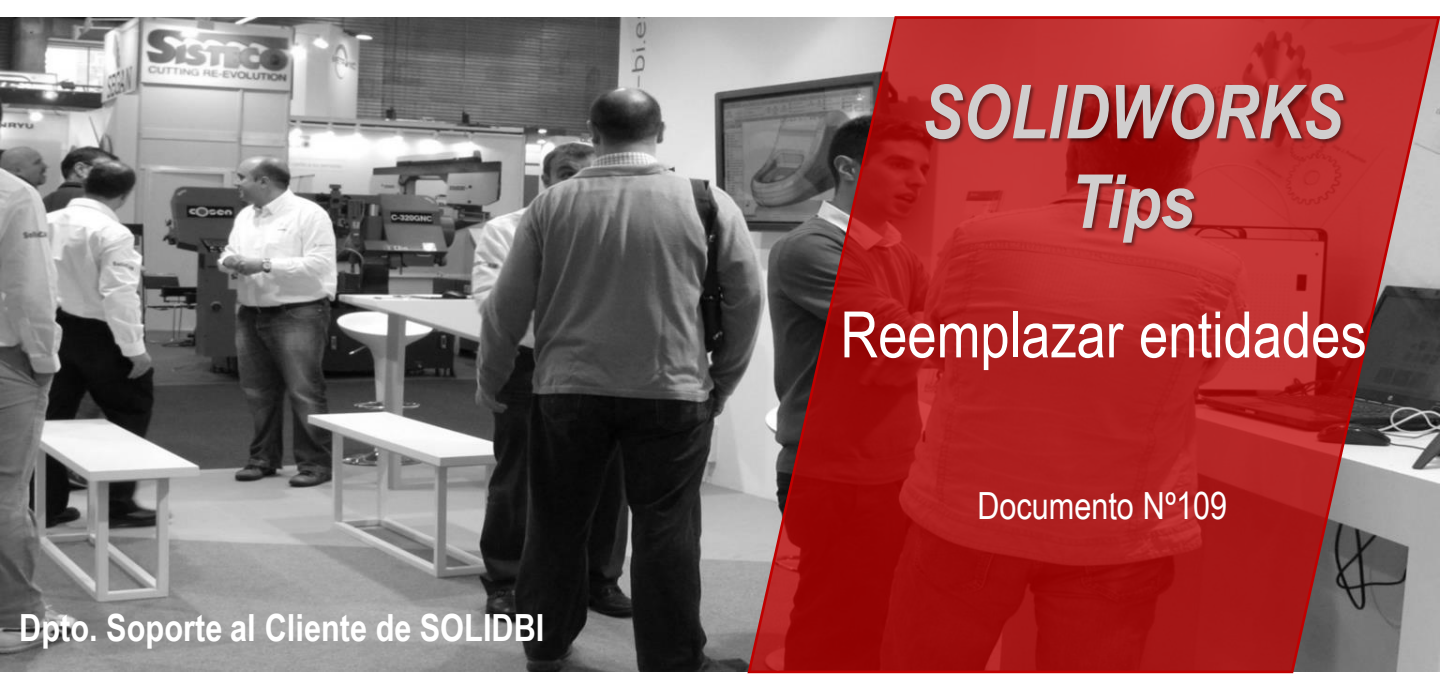

## Reemplazar entidades

Puedes modificar tus croquis sin perder relaciones en otras operaciones. Para eso, puedes utilizar una herramienta llamada "Reemplazar Entidad".

Abre un croquis dentro de una pieza o un ensamblaje. Una vez estés en ese entorno, vete a Herramientas > Herramientas de croquizar > Reemplazar Entidad.

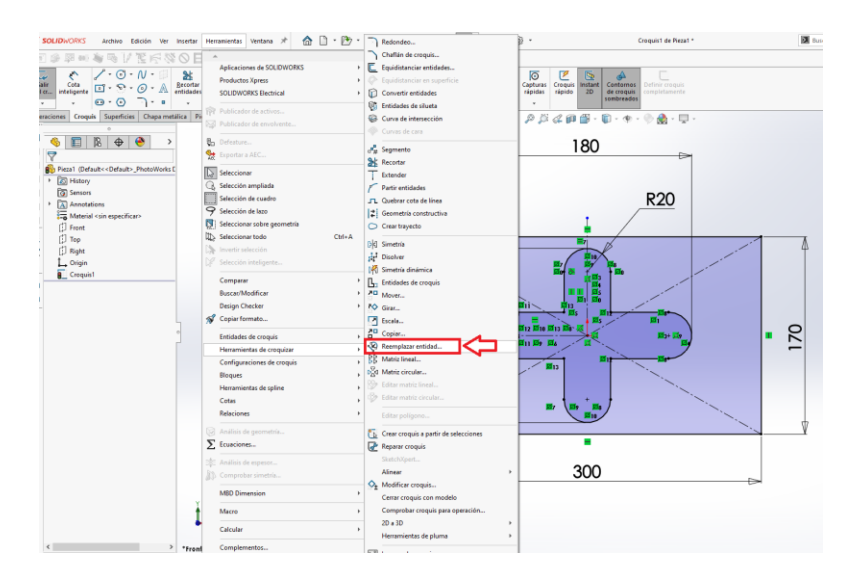

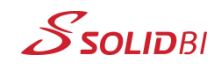

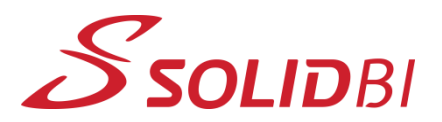

www.solid-bi.es

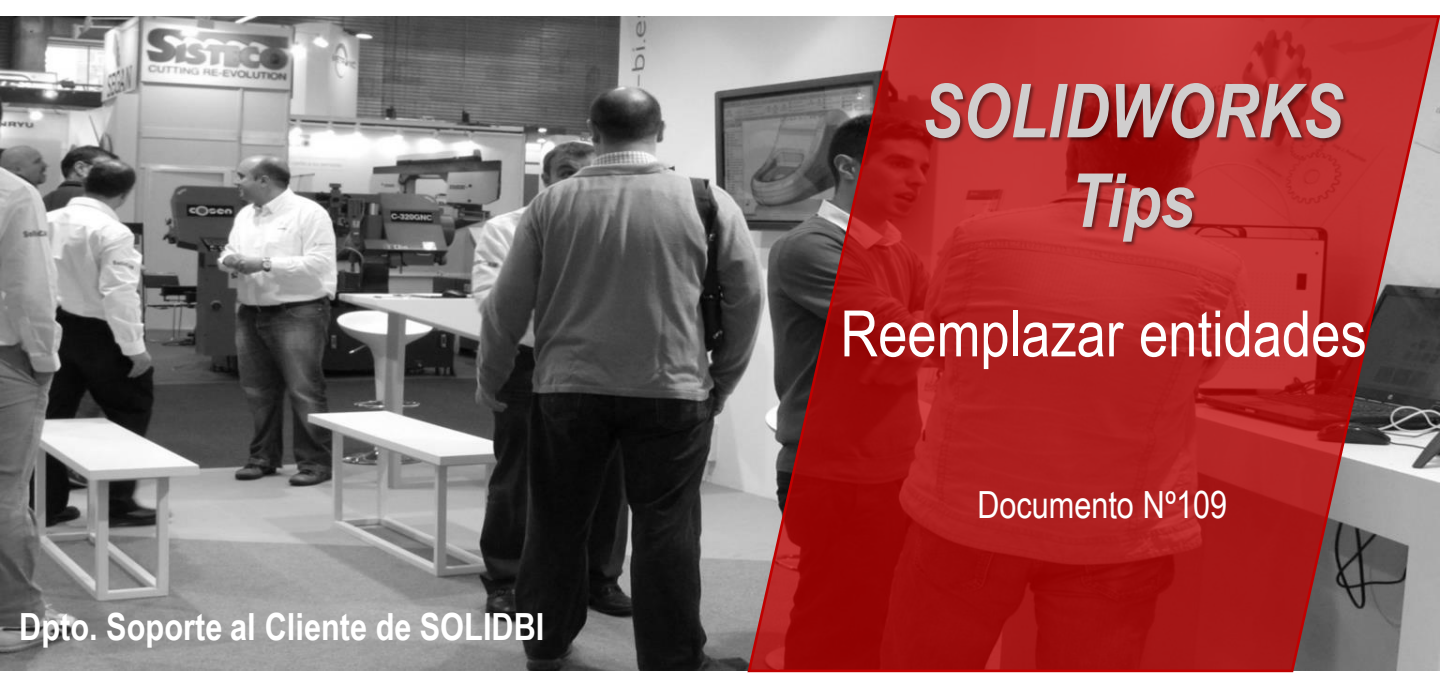

En este ejemplo, reemplazaremos la línea horizontal por ese arco que acabamos de construir. El menú, con ambas entidades seleccionadas quedaría así:

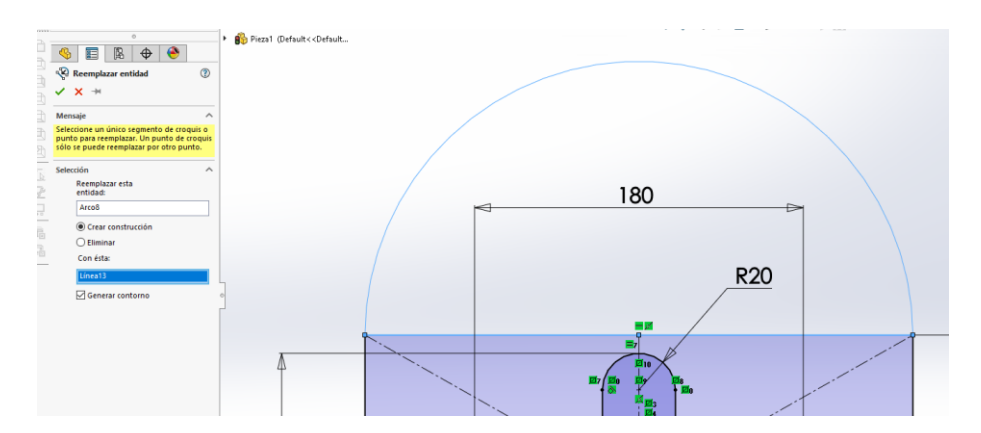

Una vez que lo hagas, todas las referencias que esa entidad tenga asociadas se referenciarán ahora a la nueva entidad por la que se ha reemplazado. Es decir, si hay una relación de posición o un croquis de otra operación dependía de esa línea horizontal, ahora lo hará pero respecto al arco. Es una buena manera de no perder las relaciones que tiene una entidad por el hecho de tener que sustituirla. ¡Pruébalo!

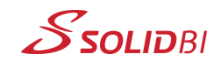

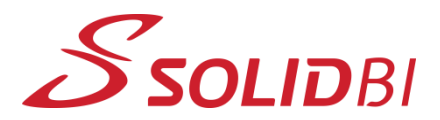

www.solid-bi.es

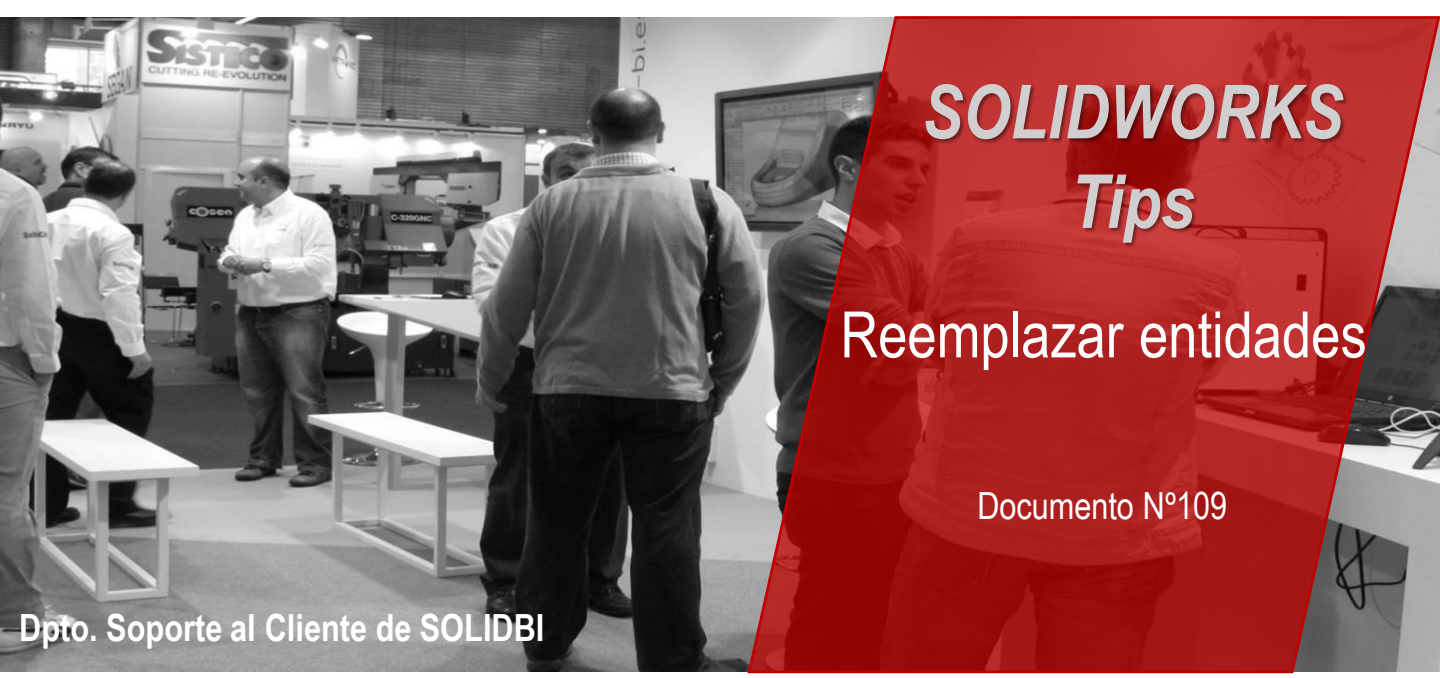

## **CONTACTO SOLIDBI**

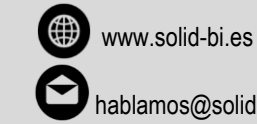

hablamos@solid-bi.es

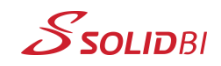